## How to log on to your netbook for the first time

| <ul> <li>Unbox the netbook and power on the device</li> <li>The power button is on the right hand side, as shown in the picture</li> </ul> |                                   |
|----------------------------------------------------------------------------------------------------|-----------------------------------|
| <ul> <li>Once it has reached this screen,<br/>connect the device to your home<br/>wireless network</li> </ul>                              | <section-header></section-header> |
| <ul> <li>Once the netbook has connected to<br/>your home wireless network, click Next</li> </ul>                                           | <section-header></section-header> |
| <ul> <li>Type in your school email address and click on Next</li> </ul>                                                                    | <image/>                          |

| <ul> <li>Type in your email password and click<br/>on Sign in</li> </ul>                                                                                                    |                                                                                                    |
|----------------------------------------------------------------------------------------------------|----------------------------------------------------------------------------------------------------|
| • You should then see this screen whilst the device finishes off the setup                                                                                                    | String up for work or school   Once argument   Once argument     Once argument                                                                                                    |
| <ul> <li>Once the device has reached this<br/>stage, the netbook will be ready to use</li> </ul>                                                                                                    |                                                                                                    |
| <ul> <li>If/when you log off or shutdown the netbook, simply type in your password to log back in</li> <li>If you do not see your name, you will need to click on Other user and then type in your email address and password to log in</li> </ul> | Other user<br>Define user<br>Define |